## Accessing a Current Membership List (MHS)

An Alpha Lambda Delta Tutorial

## STEP 1: SIGN INTO MHS, CLICK ON "REPORTS" THEN "GENERAL REPORTS" (LEFT NAVIGATION BAR), AND SELECT THE "CURRENT MEMBERSHIP LIST."

| 5                                                                 |                         | Current M                                                                                                    | Report           | ist               |                 |              |                                               |                 |             | ÷                     |  |  |
|-------------------------------------------------------------------|-------------------------|----------------------------------------------------------------------------------------------------|------------------|-------------------|-----------------|--------------|-----------------------------------------------|-----------------|-------------|-----------------------|--|--|
|                                                                   | AHA CAMBDA DELL         | Report                                                                                                    | 2                |                   |                 |              |                                               |                 |             |                       |  |  |
| СН                                                                | APTER SPONSORS          | Current I                                                                                                    | Member           | ship List         |                 |              |                                               |                 |             |                       |  |  |
| ជា                                                                | Dashboard               | shboard P Bun this report to get content? Commation for students who are currently members of your chapter (i.e., they have not yet graduated). |                  |                   |                 |              |                                               |                 |             |                       |  |  |
|                                                                   | Invitations 🗸           |                                                                                                    |                  |                   |                 |              |                                               |                 |             |                       |  |  |
| 200                                                               |                         | Q Views:                                                                                                    | (No views)       | ¢ Load            | 🗟 Save View     | Manage Views |                                               |                 |             | [k] csv ∽             |  |  |
| <u> 11 </u>                                                       | Reports                 | Q Sea                                                                                                    | arch             |                   | 1               | 0 🗢 records  |                                               |                 |             | © Columns ~           |  |  |
| Carloshboard  Invitations  Construction  Reports  General Reports | Mem ↓↑<br>#             | ↓↑<br>Title                                                                                                    | First ↓↑<br>Name | Middle ↓↑<br>Name | ↓↑<br>Last Name | ↓↑<br>Suffix | $\downarrow \uparrow \\ \textbf{Induct Date}$ | ↓↑<br>Grad Date | ↓↑<br>Email |                       |  |  |
|                                                                   | General Reports         | 248801                                                                                                    |                  | Trish             |                 | Admin        |                                               |                 |             | trish.maxwell@zoho.co |  |  |
|                                                                   | Invitee Items Purchased | 82253                                                                                                    |                  | Gracie            |                 | Allen        |                                               |                 |             |                       |  |  |

## STEP 2: TO EXPORT TO AN EXCEL SPREADSHEET, CLICK YOUR EXPORT TO CSV.

|                        |    | √     Select Report                                                                                                    |             |                  |                   |                |                      |                                                |                   |                 |                       |  |
|------------------------|----|----------------------------------------------------------------------------------------------------|-------------|------------------|-------------------|----------------|----------------------|------------------------------------------------|-------------------|-----------------|-----------------------|--|
| RIPHA DEL              |    | Current Membership List                                                                                                    |             |                  |                   |                |                      |                                                |                   |                 |                       |  |
|                        |    |                                                                                                    |             |                  |                   |                |                      |                                                |                   |                 |                       |  |
| CHAPTER SPONSORS       |    | Current M                                                                                                    | embers      | hip List         |                   |                |                      |                                                |                   |                 |                       |  |
| 슈 Dashboard            |    | ③ Run this report to get contact information for students who are currently members of your chapter (i.e., they have not yet graduated). |             |                  |                   |                |                      |                                                |                   |                 |                       |  |
|                        | *  |                                                                                                    |             |                  |                   |                |                      |                                                |                   |                 |                       |  |
| 원 Members              | ~  | Q Views: (                                                                                                    | No views) 🗧 | Load             | 🗟 Save View       | l Manage Views |                      |                                                |                   |                 | la csv ∼              |  |
| Lill Reports           | ^  | Q Searc                                                                                                    | ch          |                  | 1                 | 10 ¢ records   |                      |                                                |                   |                 |                       |  |
| Activity Log           |    | Mem ↓↑<br># 1                                                                                                    | J↑<br>Fitle | First ↓↑<br>Name | Middle ↓↑<br>Name | Last Name      | $\downarrow\uparrow$ | $\stackrel{\downarrow\uparrow}{_{\rm Suffix}}$ | ↓↑<br>Induct Date | ↓↑<br>Grad Date | ↓↑<br>Email           |  |
| General Reports        | •  | 248801                                                                                                    |             | Trish            |                   | Admin          |                      |                                                |                   |                 | trish.maxwell@zoho.co |  |
| Invitee Items Purchase | ed | 82253                                                                                                    |             | Gracie           |                   | Allen          |                      |                                                |                   |                 |                       |  |

You are given a choice of visable columns of all columns. The file will download and appear in the bottom left corner of your screen. You can sort your list by induction date or graduation date.